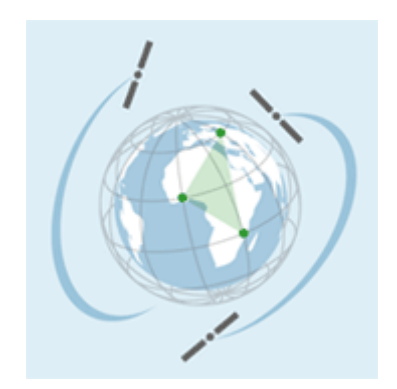

## Workshop

# "GRID & e-Collaboration for the Space Community"

# EGEE Tutorial hands-on session

Prepared by Sabrina Argentati, Julian Linford, Valeria Ardizzone

## ESA/ESRIN Frascati (RM), Italy

3 February 2005

## CONTENTS

| 1 | INT             | RODUCTION                                                             | 3  |
|---|-----------------|-----------------------------------------------------------------------|----|
|   | 1.1             | REFERENCES                                                            | 3  |
|   | 1.2             | TERMINOLOGY                                                           | 3  |
|   | 1.3             | THE USER INTERFACE (UI)                                               | 4  |
| 2 | GE              | TTING STARTED                                                         | 6  |
|   | 2.1             | Log into the Gilda user Interface (UI)                                | 6  |
|   | 2.2             | Log in to the Grid – create Proxy Certificate                         | 6  |
|   | 2.3             | Register a long living proxy in the MyProxy server grid001.ct.infn.it | 7  |
|   | 2.4             | Retrieve a proxy certificate from the MyProxy server                  | 8  |
|   | 2.5             | Destroy the remote proxy                                              | 8  |
| 3 | WO              | RKLOAD MANAGEMENT                                                     | 10 |
|   | 3.1             | JOB DESCRIPTION LANGUAGE (JDL)                                        | 10 |
|   | 3.2             | Submitting a simple Job                                               | 11 |
|   | 3.3             | Retrieving the status of a job                                        | 12 |
|   | 3.4             | Retrieving the output of a job                                        | 12 |
|   | 3.5             | Advanced Command Options                                              | 13 |
|   | 3.6             | MPI jobs                                                              | 14 |
|   | 3.7             | Submit an MPI Job                                                     | 17 |
| 4 | DA <sup>-</sup> | ТА МАNAGEMENT                                                         | 20 |
|   | 4.1             | Referencing files                                                     | 20 |
|   | 4.2             | Retrieving information about the Grid                                 | 21 |
|   | 4.3             | Uploading a file from the UI to the Grid                              | 22 |
|   | 4.4             | Listing replicas, GUIDs and aliases                                   | 23 |
|   | 4.5             | Copying files out of the Grid                                         | 24 |
|   | 4.6             | Deleting replicas                                                     | 24 |
|   | 4.7             | Job Submission with Output Data                                       | 25 |
|   | 4.8             | Job Submission with Input Data                                        | 28 |

#### **1 INTRODUCTION**

#### 1.1 REFERENCES

[R1] LCG-2 USER GUIDE https://edms.cern.ch/file/454439/1/LCG-2-UserGuide.pdf

- [R2] Training "Introduction to Grid Computing" http://infnforge.cnaf.infn.it/cdsagenda/fullAgenda.php?ida=a0440
- [R3] Enabling Grids for E-science in Europe http://eu-egee.org
- [R4] INFN Production Grid for Scientific Applications <u>http://grid-it.cnaf.infn.it/</u>

#### 1.2 TERMINOLOGY

API: Application Programming Interface **BDII**: Berkeley Database Information Index CATOR CERN Advanced STORage manager **CE**: Computing Element CERN: European Laboratory for Particle Physics ClassAd: Classified advertisement **CLI**: Command Line Interface CNAF: INFN's National Center for Telematics and Informatics DIT: Directory Information Tree **DN**: Distinguished Name (LDAP's) EDG: European DataGrid **EDT**: European DataTag EGEE: Enabling Grids for E-science in Europe ESM: Experiment Software Manager FNAL: Fermi National Accelerator Laboratory GIIS: Grid Index Information Server GLUE: Grid Laboratory for a Uniform Environment GOC: Grid Operations Centre **GRAM**: Globus Resource Allocation Manager **GRIS:** Grid Resource Information Service GSI: Grid Security Infrastructure GUI: Graphical User Interface GUID: Grid Unique ID **ID**: Identifier **INFN:** Instituto Nazionale di Fisica Nucleare **IS:** Information Service JCS: Job Control Service **JDL**: Job Description Language **LB**: Logging and Bookkeeping Service LDAP: Lightweight Directory Access Protocol LFN: Local File Name **LHC**: Large Hadron Collider *LGC*: LHC Computing Grid **LRC**: Local Replica Catalog

LRMS: Local Resource Management System **LSF**: Load Sharing Facility MDS: Monitoring and Discovery Service MPI: Message Passing Interface MSS: Mass Storage System **NS**: Network Server **OS**: Operating System **PBS**: Portable Batch System **PFN**: Physical File name PID: Process IDentifier POOL: Pool of Persistent Objects for LHC **RAL**: Rutherford Appleton Laboratory *RB*: Resource Broker *RFIO*: Remote File Input/Output **RLI**: Replica Location Index **RLS**: Replica Location Service *RM*: Replica Manager **RMC**: Replica Metadata Catalog *RMS*: Replica Management System **ROS:** Replica Optimization Service SASL: Simple Authorization & Security Layer (LDAP) SE: Storage Element SMP: Symmetric Multi Processor SRM: Storage Resource Manager SURL: Storage URL *TURL*: Transport URL **UI**: User Interface **URI**: Uniform Resource Identifier URL: Universal Resource Locator UUID: Universal Unique ID *VDT*: Virtual Data Toolkit VO: Virtual Organisation WMS: Workload Management System WN: Worker Node WPn: Work Package #n

## 1.3 THE USER INTERFACE (UI)

The UI is the users point of access to the Grid.

It is a machine where the users have a personal account and the user's certificate is installed.

From the UI, a user can be authenticated and authorized to use the Grid resources to :

- submit a job for execution
- ▶ list all the resources suitable to execute a given job
- replicate and copy files
- ➤ cancel a job
- retrieve the output of a finished job
- ➤ show the status of a submitted job

During the tutorial we will use the Gilda User Interface.

Gilda is a real virtual laboratory for dissemination of grid computing.

#### 2 GETTING STARTED

#### 2.1 Log into the Gilda user Interface (UI)

Use the secure shell client to ssh to one of the two Gilda testbed UI machines :

grid-tutor.ct.infn.it

or

grid-tutor1.ct.infn.it

Username : romexx Password : GridROMxx

Un-tar the tutorial files to your local directory

\$ tar -xvf tutorial-esrin.tar

Create a new directory where your job results will be stored

\$ mkdir JobOutput

Check your user credentials are stored in your .globus directory :

```
usercert.pem : your public key
userkey.pem : your private key
```

\$ cd .globus

```
$ ls -la
drwxr-xr-x
             2 rome01
                        users
                                      112 Jan 24 09:41 .
                                    6472 Jan 24 18:35 ..
drwx-----
            12 rome01
                        users
             1 rome01
-rw-r--r--
                                      1127 Jan 24 09:41 usercert.pem
                        users
             1 rome01
                                      963 Jan 24 09:41 userkey.pem
-r----
                        users
```

\$ cd ..

Now you are logged in to the UI, but you are not yet logged in to the Grid

#### 2.2 Log in to the Grid – create Proxy Certificate

To log in to the Grid you must create a proxy certificate. The UI will attach it to any job you submit.

The private and public keys are not sent, this proxy certificate is a temporary certificate valid for 12 hours (this is the default time if you didn't give a specific time).

Create your proxy certificate, you will be asked for a "pass phrase" : it is ROME

```
$ grid-proxy-init
```

```
Your identity: /C=IT/O=GILDA/OU=Personal
Certificate/L=ROME/CN=ROME01/Email=roberto.puccinelli@cedrc.cnr.it
Enter GRID pass phrase for this identity:
Creating proxy ...... Done
Your proxy is valid until: Tue Jan 25 07:41:10 2005
```

Display information about the proxy certificate :

To destroy an existing proxy certificate before its expiration :

\$ grid-proxy-destroy

Now check the procy info :

```
$ grid-proxy-info
ERROR: Couldn't find a valid proxy.
Use -debug for further information.
```

## 2.3 Register a long living proxy in the MyProxy server grid001.ct.infn.it

The proxy certificates created in the last exercise have a limited lifetime. However, if the job does not finish before the proxy expires, it will be aborted.

This is clearly a problem if, for example, the user must submit a number of jobs that take a lot of time to finish: he should create a proxy certificate with a very long lifetime, fact that would increase the security risks.

To overcome this limit, a proxy credential repository system is used, which allows the user to create and store a long-term proxy certificate on a dedicated server (Proxy Server).

To register a long living proxy in the MyProxy server grid001.ct.infn.it you use the myproxy-init command

- You will be asked for the password to access your private key certificate
- You are asked to enter a new password to be associated with your MyProxy delegation
- It must be at least 6 characters long

IT IS RECOMMENDED THAT THIS SHOULD BE DIFFERENT to that in your certificate. IT IS ALSO RECOMMENDED THAT YOU REMEMBER IT.

Now check the proxy created in the myproxy-init command

It has a lifetime of a 1 week by default

Now, verify local proxy does not exist anymore

```
$ grid-proxy-info
>ERROR: Couldn't find a valid proxy.
Use -debug for further information.
```

#### 2.4 Retrieve a proxy certificate from the MyProxy server

It has a default lifetime of 12 hours. THIS REQUIRES THE PASSWORD SET IN STEP 2)

```
$ myproxy-get-delegation -s grid001.ct.infn.it
Enter MyProxy pass phrase:
A proxy has been received for user rome01 in /tmp/x509up_u1625
```

Now check the proxy you just retrieved:

```
$ grid-proxy-info
```

#### 2.5 Destroy the remote proxy

```
$ myproxy-destroy -s grid001.ct.infn.it
Default MyProxy credential for user rome01 was successfully removed.
```

However, note that your local proxy will still be valid until it expires or you destory it:

## **3 WORKLOAD MANAGEMENT**

In the Grid, a user can submit and cancel jobs, query their status, and retrieve their output. These tasks go under the name of *Workload Management*.

| edg-job-submit <job.jdl></job.jdl>     | Submit a job.                                                                                                    |
|----------------------------------------|----------------------------------------------------------------------------------------------------|
| edg-job-cancel <jobid></jobid>         | Cancel a job.                                                                                                    |
| edg-job-status <jobid></jobid>         | Gives the status.<br>The steps are:<br>WAIT<br>READY<br>SCHEDULED<br>RUNNING<br>DONE                                                                 |
| edg-job-get-output <jobid></jobid>     | Gets your output from the Resource Broker, which holds the output sandbox (so there is no direct contact with the machine on which the job executed) |
| edg-job-list-match <job.jdl></job.jdl> | This shows the Computing Elements (CE) that are available for your job, specified by the .jdl file.                                                  |

## 3.1 JOB DESCRIPTION LANGUAGE (JDL)

JDL files are used to describe jobs for execution on Grid. Some JDL attributes are mandatory, while other are optional. The mandatory attributes are :

The name of the executable (on the WN)

#### e.g. Executable = "/bin/hostname";

The name of the files where to write the standard output (on the WN)

e.g. StdOutput = "std.out";

The standard error of the job (on the WN)

e.g. StdError = "std.err";

You can optionally specify the files to be transferred between the UI and the WN before execution

```
e.g. InputSandbox = {"test.sh","std.in"};
```

and after excution

```
e.g. OutputSandbox = {"std.out", "std.err"};
```

Now lets see a some JDL examples :

\$ cd JobSubmission

The first example executes a shell command directly :

```
$ more hostname.jdl
Executable = "/bin/hostname";
StdOutput = "std.out";
StdError = "std.err";
OutputSandbox = {"std.out","std.err"};
```

While the next example sends and executes a script from your UI

```
$ more scriptls.jdl
Executable = "ls.sh";
StdError = "std.err";
StdOutput = "std.out";
InputSandbox = "ls.sh";
OutputSandbox = {"std.err", "std.out"};
```

Note that the script to be sent is specified using the InputSandbox attribute

\$ more ls.sh
#!/bin/sh
/bin/ls -la

#### 3.2 Submitting a simple Job

Use the edg-job-submit command to submit a job to the Grid

```
e.g. $ edg-job-submit <jdl_file>
```

where <jdl\_file> is a file containing the job description, usually with extension .jdl.

Notice that the command outputs a unique job identifier, which you use in later commands to refer to your job.

## 3.3 Retrieving the status of a job

Use the edg-job-status command to obtain the status of a submitted job :

edg-job-status <jobId>

Where <jobId> is the unique job id that you copy/paste from the result of the edg-jobsubmitcommand:

## 3.4 Retrieving the output of a job

When the job reaches the DONE status its output can be copied to the UI using the edg-job-get-output command :

edg-job-get-output <jobId>

Try it:

The files specified in the **OutputSandbox** JDL attribute are transfered from the Grid to the UI machine :

```
$ cd /home/rome01/JobOutput/rome01_eohzMeoLPQMlwqt004heoQ
$ ls -la
$ more std.out
```

#### 3.5 Advanced Command Options

The -o <file path> option of edg-job-submit can be used to store the <JobId> on a file, which can later be used with edg-job-status

\$ \$ more agenda
###Submitted Job Ids###
https://grid004.ct.infn.it:9000/lUtlS0ko2NTQETy4xmME4g

Now you can submit a new job:

```
$ more agenda
###Submitted Job Ids###
https://grid004.ct.infn.it:9000/lUtlS0ko2NTQETy4xmME4g
https://grid004.ct.infn.it:9000/qku-d0zDPVkvReFptqx7kg
```

#### 3.6 MPI jobs

Message Passing Interface (MPI) applications are run in parallel on several processors. Jobs that must be run using MPI are specified by setting the **JobType** attribute to **MPICH** in the JDL file.

The NodeNumber attribute is mandatory for MPI jobs, it specifies the required number of CPUs.

The MPICH runtime environment has to be present on the CE and the number of available CPUs must be at least equal to the required number of nodes.

This can be specified in the JDL file by adding the following expression :

```
(other.GlueCEInfoTotalCPUs >= NodeNumber) &&
Member(other.GlueHostApplicationSoftwareRunTimeEnvironment,"MPICH")
```

A typical JDL needed to run a MPI job over the GRID is shown below (see mpi1 dir) :

```
Type = "Job";
JobType = "MPICH";
NodeNumber = 4;
Executable = "MPItest.sh";
Arguments = "cpi 4";
StdOutput = "test.out";
StdError = "test.err";
InputSandbox = {"MPItest.sh","cpi"};
OutputSandbox = {"test.err","test.out","executable.out"};
Requirements = other.GlueCEInfoLRMSType == "PBS" || other.GlueCEInfoLRMSType ==
"LSF";
```

The "NodeNumber" entry is the number of threads of MPI job; it is the second argument to let the script use it. MPItest.sh is the following script:

#!/bin/sh # # this parameter is the binary to be executed EXE=\$1 # this parameter is the number of CPU's to be reserved for parallel execution CPU NEEDED=\$2 # prints the name of the master node echo "Running on: \$HOSTNAME" if [ -f "\$PWD/.BrokerInfo" ] ; then TEST LSF=`edg-brokerinfo getCE | cut -d/ -f2 | grep lsf` else TEST LSF=`ps -ef | grep sbatchd | grep -v grep` fi if [ "x\$TEST LSF" = "x" ] ; then # prints the name of the file containing the nodes allocated for parallel execution echo "PBS Nodefile: \$PBS NODEFILE" # print the names of the nodes allocated for parallel execution cat \$PBS NODEFILE HOST NODEFILE=\$PBS NODEFILE else # print the names of the nodes allocated for parallel execution echo "LSF Hosts: \$LSB HOSTS" # loops over the nodes allocated for parallel execution

```
HOST NODEFILE=`pwd`/lsf nodefile.$$
for host in ${LSB HOSTS}
do
echo $host >> ${HOST NODEFILE}
done
fi
# prints the working directory on the master node
echo "Current dir: $PWD"
for i in `cat $HOST NODEFILE` ; do
echo "Mirroring via SSH to $i"
# creates the working directories on all the nodes allocated for parallel
execution
ssh $i mkdir -p `pwd`
# copies the needed files on all the nodes allocated for parallel execution
/usr/bin/scp -rp ./* $i:`pwd`
# checks that all files are present on all the nodes allocated for parallel
execution
echo `pwd`
ssh $i ls `pwd`
# sets the permissions of the files
ssh $i chmod 755 `pwd`/$EXE
ssh $i ls -alR `pwd`
echo "@@@@@@@@@@@@@"
done
# execute the parallel job with mpirun
echo "Executing $EXE"
chmod 755 $EXE
ls -1
mpirun -np $CPU NEEDED -machinefile $HOST NODEFILE `pwd`/$EXE > executable.out
```

The MPI executable cpi is available in mpi directory

The environment variable **\$HOST\_NODEFILE** is the path of a file that contains the list of WNs allocated for the parallel execution. The script above works only if PBS or LSF is the local job manager. This is the **stdout** of the job after its execution (file **test.out** in the example above):

```
Running on: grid022.ct.infn.it
PBS Nodefile: /var/spool/pbs/aux/1434.grid010.ct.infn.it
grid022.ct.infn.it
grid021.ct.infn.it
grid020.ct.infn.it
grid026.ct.infn.it
**********
                          dir:
                                                  /home/gilda002/globus-
Current
tmp.grid022.16511.0/.mpi/https 3a 2f 2fgrid004.ct.infn.it 3a9000 2f4P2yVyypejJXh
c10uTZ10A
*****
Mirroring via SSH to grid022.ct.infn.it
/home/gilda002/globus-
tmp.grid022.16511.0/.mpi/https 3a 2f 2fgrid004.ct.infn.it 3a9000 2f4P2yVyypejJXh
c10uTZ10A
PI17046
cpi
new MPItest.sh
test.err
```

```
test.out
/home/gilda002/globus-
tmp.grid022.16511.0/.mpi/https 3a 2f 2fgrid004.ct.infn.it 3a9000 2f4P2yVyypejJXh
c1OuTZ1OA:
total 360
drwxr-xr-x 2 gilda002 gilda 4096 Sep 28 15:39 .
drwxr-xr-x 3 gilda002 gilda 4096 Sep 28 15:39 ..
-rw-r--r-- 1 gilda002 gilda 791 Sep 28 15:39 .BrokerInfo
-rw-r--r--
                1
                        gilda002
                                      gilda
                                                  0
                                                         Sep
                                                                   28
                                                                           15:39
.maradona.https 3a 2f 2fgrid004.ct.infn.it 3a9000 2f4P2yVyypejJXhc1OuTZlOA.outpu
t
-rw-r--r-- 1 gilda002 gilda 600 Sep 28 15:39 PI17046
-rwxr-xr-x 1 gilda002 gilda 337541 Sep 28 15:39 cpi
-rwxr-xr-x 1 gilda002 gilda 699 Sep 28 15:39 new MPItest.sh
-rw-r--r-- 1 gilda002 gilda 0 Sep 28 15:39 test.err
-rw-r--r-- 1 gilda002 gilda 600 Sep 28 15:39 test.out
Mirroring via SSH to grid021.ct.infn.it
/home/gilda002/globus-
tmp.grid022.16511.0/.mpi/https_3a_2f_2fgrid004.ct.infn.it 3a9000 2f4P2yVyypejJXh
c10uTZ10A
PI17046
cpi
new MPItest.sh
test.err
test.out
/home/gilda002/globus-
tmp.grid022.16511.0/.mpi/https 3a 2f 2fgrid004.ct.infn.it 3a9000 2f4P2yVyypejJXh
clOuTZlOA:
total 356
drwxr-xr-x 2 gilda002 gilda 4096 Sep 28 15:39 .
drwxr-xr-x 3 gilda002 gilda 4096 Sep 28 15:39 ..
-rw-r--r-- 1 gilda002 gilda 600 Sep 28 15:39 PI17046
-rwxr-xr-x 1 gilda002 gilda 337541 Sep 28 15:39 cpi
-rwxr-xr-x 1 gilda002 gilda 699 Sep 28 15:39 new MPItest.sh
-rw-r--r-- 1 gilda002 gilda 0 Sep 28 15:39 test.err
-rw-r--r-- 1 gilda002 gilda 1427 Sep 28 15:39 test.out
@@@@@@@@@@@@@@@@@@
Mirroring via SSH to grid020.ct.infn.it
/home/gilda002/globus-
tmp.grid022.16511.0/.mpi/https 3a 2f 2fgrid004.ct.infn.it 3a9000 2f4P2yVyypejJXh
c10uTZ10A
PI17046
cpi
new MPItest.sh
test.err
test.out
/home/gilda002/globus-
tmp.grid022.16511.0/.mpi/https 3a 2f 2fgrid004.ct.infn.it 3a9000 2f4P2yVyypejJXh
c1OuTZ1OA:
total 356
drwxr-xr-x 2 gilda002 gilda 4096 Sep 28 15:39 .
drwxr-xr-x 3 gilda002 gilda 4096 Sep 28 15:39 .
-rw-r--r-- 1 gilda002 gilda 600 Sep 28 15:39 PI17046
-rwxr-xr-x 1 gilda002 gilda 337541 Sep 28 15:39 cpi
-rwxr-xr-x 1 gilda002 gilda 699 Sep 28 15:39 new MPItest.sh
-rw-r--r-- 1 gilda002 gilda 0 Sep 28 15:39 test.err
-rw-r--r-- 1 gilda002 gilda 2205 Sep 28 15:39 test.out
Mirroring via SSH to grid026.ct.infn.it
```

/home/gilda002/globustmp.grid022.16511.0/.mpi/https 3a 2f 2fgrid004.ct.infn.it 3a9000 2f4P2yVyypejJXh c10uTZ10A PI17046 cpi new MPItest.sh test.err test.out /home/gilda002/globustmp.grid022.16511.0/.mpi/https 3a 2f 2fgrid004.ct.infn.it 3a9000 2f4P2yVyypejJXh c1OuTZ1OA: total 356 drwxr-xr-x 2 gilda002 gilda 4096 Sep 28 15:39 . drwxr-xr-x 3 gilda002 gilda 4096 Sep 28 15:39 .. -rw-r--r-- 1 gilda002 gilda 600 Sep 28 15:39 PI17046 -rwxr-xr-x 1 gilda002 gilda 337541 Sep 28 15:39 cpi -rwxr-xr-x 1 gilda002 gilda 699 Sep 28 15:39 new MPItest.sh -rw-r--r-- 1 gilda002 gilda 0 Sep 28 15:39 test.err -rw-r--r-- 1 gilda002 gilda 2983 Sep 28 15:39 test.out @@@@@@@@@@@@@@@@@ \*\*\*\*\*\*\*\*\*\*\*\*\*\*\*\*\*\*\*\*\*\*\*\*\*\*\*\*\*\*\*\* Executing cpi total 348 -rwxr-xr-x 1 gilda002 gilda 337541 Sep 28 15:39 cpi -rwxr-xr-x 1 gilda002 gilda 699 Sep 28 15:39 new MPItest.sh -rw-r--r-- 1 gilda002 gilda 600 Sep 28 15:39 PI17046 -rw-r--r-- 1 gilda002 gilda 0 Sep 28 15:39 test.err -rw-r--r-- 1 gilda002 gilda 3769 Sep 28 15:39 test.out

This is the output of the job after its execution (file **executable.out** in the example above):

```
Process 0 of 4 on grid022.ct.infn.it
pi is approximately 3.1415926544231239, Error is 0.000000008333307
wall clock time = 10.007429
Process 2 of 4 on grid020.ct.infn.it
Process 3 of 4 on grid026.ct.infn.it
Process 1 of 4 on grid021.ct.infn.it
```

#### 3.7 Submit an MPI Job

Go to mpi directory and submit the mpi.jdl job

\$ cd mpi

In the output directory you must have

```
$ ls -la
> total 13
             2 rome01
drwxr-xr-x
                                      128 Jan 27 15:36 .
                        users
                                      288 Jan 27 15:36 ..
drwxr-xr-x
             7 rome01
                        users
-rw-r--r--
             1 rome01
                        users
                                      244 Jan 27 15:36 executable.out
-rw-r--r--
                                       0 Jan 27 15:36 test.err
             1 rome01
                        users
-rw-r--r--
            1 rome01 users
                                    4162 Jan 27 15:36 test.out
```

```
$ more executable.out
Process 0 of 2 on grid022.ct.infn.it
pi is approximately 3.1415926544231318, Error is 0.000000008333387
wall clock time = 10.006687
Process 1 of 2 on grid021.ct.infn.it
```

```
$ more test.out
Running on: grid022.ct.infn.it
PBS Nodefile: /var/spool/pbs/aux/5983.grid010.ct.infn.it
grid022.ct.infn.it
grid021.ct.infn.it
*****
Current dir: /home/gilda004/globus-
                   tmp.qrid022.25921.0/.mpi/https 3a 2f 2fqrid004.ct.infn.it 3a9000 2f2
                   OczOHHAPEJF4t2CFUShcA
*****
Mirroring via SSH to grid022.ct.infn.it
/home/gilda004/globus-
                   tmp.grid022.25921.0/.mpi/https_3a_2f_2fgrid004.ct.infn.it_3a9000_2f2
                   OczOHHAPEJF4t2CFUShcA
MPItest.sh
PI26526
cpi
test.err
test.out
/home/gilda004/globus-
                   tmp.grid022.25921.0/.mpi/https_3a_2f_2fgrid004.ct.infn.it_3a9000_2f2
                   OczOHHAPEJF4t2CFUShcA:
total 360
            2 gilda004 gilda
                                  4096 Feb 1 19:40 .
drwxr-xr-x
            3 gilda004 gilda
                                  4096 Feb 1 19:40 ..
drwxr-xr-x
-rw-r--r--
           1 gilda004 gilda
                                    790 Feb 1 19:40 .BrokerInfo
            1 gilda004 gilda
                                     0 Feb 1 19:40
-rw-r--r--
                   .maradona.https_3a_2f_2fgrid004.ct.infn.it_3a9000_2f2OczOHHAPEJF4t2C
                   F
UShcA.output
-rwxr-xr-x
           1 gilda004 gilda
                                  1931 Feb 1 19:40 MPItest.sh
            1 gilda004 gilda
                                   292 Feb 1 19:40 PI26526
-rw-r--r--
                                 337541 Feb 1 19:40 cpi
0 Feb 1 19:40 test.err
-rwxr-xr-x
            1 gilda004 gilda
-rw-r--r--
            1 gilda004 gilda
            1 gilda004 gilda
                                   596 Feb 1 19:40 test.out
-rw-r--r--
@@@@@@@@@@@@@@@@@
Mirroring via SSH to grid021.ct.infn.it
/home/gilda004/globus-
                   tmp.grid022.25921.0/.mpi/https 3a 2f 2fgrid004.ct.infn.it 3a9000 2f2
                   OczOHHAPEJF4t2CFUShcA
MPItest.sh
PI26526
cpi
test.err
test.out
/home/gilda004/globus-
                   tmp.grid022.25921.0/.mpi/https 3a 2f 2fgrid004.ct.infn.it 3a9000 2f2
                   OczOHHAPEJF4t2CFUShcA:
total 356
                                  4096 Feb 1 19:40 .
drwxr-xr-x
            2 gilda004 gilda
                                  4096 Feb 1 19:40 ..
drwxr-xr-x
            3 gilda004 gilda
                                  1931 Feb 1 19:40 MPItest.sh
-rwxr-xr-x
            1 qilda004 qilda
-rw-r--r--
            1 gilda004 gilda
                                   292 Feb 1 19:40 PI26526
                                 337541 Feb 1 19:40 cpi
0 Feb 1 19:40 tes
            1 gilda004 gilda
-rwxr-xr-x
                                            1 19:40 test.err
-rw-r--r--
            1 gilda004 gilda
           1 gilda004 gilda
                                  1419 Feb 1 19:40 test.out
-rw-r--r--
*****
Executing cpi
total 348
                                 337541 Feb 1 19:40 cpi
-rwxr-xr-x
            1 gilda004 gilda
                                  1931 Feb 1 19:40 MPItest.sh
-rwxr-xr-x
           1 gilda004 gilda
                                   292 Feb 1 19:40 PI26526
-rw-r--r--
           1 gilda004 gilda
-rw-r--r--
            1 gilda004 gilda
                                     0 Feb 1 19:40 test.err
-rw-r--r--
           1 gilda004 gilda
                                  2197 Feb 1 19:40 test.out
```

\*\*\*\*\*

## 4 DATA MANAGEMENT

The Data Management tools allow allow users to copy files between UI, CE, WN and a SE, to register entries in the RLS and replicate files between SEs.

To perform those actions, several commandscan be used. The name and functionality overview of them is shown in the following table.

| lcg-aa        | Adds an alias in RMC for a given GUID                                     |
|---------------|---------------------------------------------------------------------------|
| lcg-cp        | Copies a Grid file to a local destination                                 |
| lcg-cr        | Copies a file to a SE and registers the file in the LRC                   |
| lcg-del       | Deletes one file (either one replica or all replicas)                     |
| lcg-gt        | Gets the TURL for a given SURL and transfer protocol                      |
| lcg-infosites | Gives information about resources on the Grid                             |
| lcg-la        | Lists the aliases for a given LFN, GUID or SURL                           |
| lcg-lg        | Gets the GUID for a given LFN or SURL                                     |
| lcg-lr        | Lists the replicas for a given LFN, GUID or SURL                          |
| lcg-ra        | Removes an alias in RMC for a given GUID                                  |
| lcg-rep       | Copies a file from one SE to another SE and registers it in the LRC       |
| lcg-rf        | Registers in the LRC (and optionally in the RMC) a file residing on an SE |
| lcg-uf        | Unregisters in the LRC a file residing on an SE                           |

Each command has a different syntax (arguments and options), but the **--vo <vo name>** option to specify the virtual organization of the user is present in all the commands, except for lcg-gt.

## 4.1 Referencing files

Files stored on the Grid can be reference in a number of different ways:

GUID : Globally Unique ID LFN : Logical File Name SURL : Storage URL TURL : Transfer URL

A GUID identifies a file uniquely. Each file can have only a single GUID. It takes the form:

```
guid:<40_bytes_unique_string>
```

e.g.

guid:38ed3f60-c402-11d7-a6b0-f53ee5a37e1d

An LFN or User Alias can be used to refer to a file in the place of the GUID. Multiple LFNs can be assigned to a GUID. The LFN has the format:

lfn:<anything\_you\_want>

e.g.

```
lfn:importantResults/Test1240.dat
```

A SURL identifies a replica in a SE, is of the form:

```
sfn://<SE_hostname><SE_Accesspoint><VO_path><filename>
```

e.g.

```
sfn://tbed0101.cern.ch/flatfiles/SE00/dteam/generated/2004-02 \
26/file3596e86f-c402-11d7-a6b0-f53ee5a37e1d
```

Finally, a **TURL** can be used to physically access a the data associated with a SURL, it has the form:

```
<protocol>://<SE_hostname><SE_Accesspoint><VO_path><filename>
```

e.g.

```
gsiftp://tbed0101.cern.ch/flatfiles/SE00/dteam/generated/2004-02- \
26/file3596e86f-c402-11d7-a6b0-f53ee5a37e1d
```

While a SURL is stored in the Replica Catalogue, the TURL is obtained either by the information provided in the Information Service (in the case of a classical SE) or by the SRM (when these are used).

## 4.2 Retrieving information about the Grid

To use the Replica Manager and Data management commands, we first need to know something about the available resources. We use a command like :

\$ lcg-infosites --vo gilda all nousedspace

This command returns all CEs and SEs that are published in the IS for the specified VO (gilda).

For each CE, the number of CPUs and the running and queued jobs are given.

For each SE, the total and available space figures are given.

Try it:

| 24 24 0 0 0 ce.grid.unipg.it:2119/iobmanager-lcop                                                                                                    |                    |  |  |  |  |
|----------------------------------------------------------------------------------------------------|--------------------|--|--|--|--|
|                                                                                                    | pbs-short          |  |  |  |  |
| 6 6 0 0 0 grid4.na.astro.it:2119/jobmanager-lcg                                                                                                    | gpbs-long          |  |  |  |  |
| 2 1 1 0 1 cetilab.tilab.com:2119/jobmanager-lcg                                                                                                    | gpbs-long          |  |  |  |  |
| 6 6 0 0 0 grid4.na.astro.it:2119/jobmanager-lcg                                                                                                    | gpbs-short         |  |  |  |  |
| 24 24 0 0 0 ce.grid.unipg.it:2119/jobmanager-lcgp                                                                                                    | pbs-infinite       |  |  |  |  |
| 4 3 0 0 0 ced-ce0.datagrid.cnr.it:2119/jobmanag                                                                                                    | ger-lcgpbs-long    |  |  |  |  |
| 2 1 1 1 0 cetilab.tilab.com:2119/jobmanager-lcg                                                                                                    | gpbs-short         |  |  |  |  |
| 16 15 0 0 0 grid010.ct.infn.it:2119/jobmanager-lc                                                                                                    | cgpbs-long         |  |  |  |  |
| 4 3 0 0 0 ced-ce0.datagrid.cnr.it:2119/jobmanag                                                                                                    | ger-lcgpbs-short   |  |  |  |  |
| 16 15 0 0 0 grid000.ct.intn.it:2119/jobmanager-10                                                                                                    | cgpbs-snort        |  |  |  |  |
| I I U U U U U U U U U U U U U U U U U U                                                                                                    | ager-icgpos-iong   |  |  |  |  |
| 6 6 0 0 0 griu4.na.astro.it:2119/jobilianager-log                                                                                                    | gpbs-infinite      |  |  |  |  |
| 4 $4$ $0$ $0$ $4$ $detrial.cliab.cliab.$ | apps-inititude     |  |  |  |  |
| 4 4 0 0 0 gilda-ce-01 pd ipf it-2119/jobmanager-10g                                                                                                    | er-lang            |  |  |  |  |
| 1 1 0 0 0 gridd 02 mporzio astro it 2119/iobmana                                                                                                    | ager-loopbs-       |  |  |  |  |
| short.                                                                                                    | ager regpos        |  |  |  |  |
| 4 3 1 1 0 ced-ce0.datagrid.cnr.it:2119/iobmanag                                                                                                    | aer-lcapbs-        |  |  |  |  |
| infinite                                                                                                    | 301 103000         |  |  |  |  |
| 4 4 0 0 0 dqt01.ui.savba.sk:2119/jobmanager-lcg                                                                                                    | qpbs-short         |  |  |  |  |
| 4 4 0 0 0 gilda-ce-01.pd.infn.it:2119/jobmanage                                                                                                    | er-lcgpbs-short    |  |  |  |  |
| 16 15 1 1 0 grid010.ct.infn.it:2119/jobmanager-lc                                                                                                    | cgpbs-infinite     |  |  |  |  |
| 2 2 0 0 0 ce01vidgrid.pri.univie.ac.at:2119/job                                                                                                    | bmanager-lcgpbs-   |  |  |  |  |
| long                                                                                                    |                    |  |  |  |  |
| 2 2 0 0 0 ceOlvidgrid.pri.univie.ac.at:2119/job                                                                                                    | bmanager-lcgpbs-   |  |  |  |  |
| short                                                                                                    |                    |  |  |  |  |
| 1 1 0 0 0 grid002.mporzio.astro.it:2119/jobmana                                                                                                    | ager-lcgpbs-       |  |  |  |  |
| infinite                                                                                                    |                    |  |  |  |  |
| 4 4 0 0 0 dgt01.ui.savba.sk:2119/jobmanager-lcg                                                                                                    | gpbs-infinite      |  |  |  |  |
| 4 4 0 0 0 gilda-ce-01.pd.infn.it:2119/jobmanage                                                                                                    | er-lcgpbs-         |  |  |  |  |
| infinite                                                                                                    |                    |  |  |  |  |
| 52 50 0 0 0 skuruti.cesnet.c2:2119/jobmanager-icg                                                                                                    | gpos-gilda         |  |  |  |  |
| 2 2 0 0 0 centriagria.pri.univie.ac.at:2119/job                                                                                                    | billanager-icgpbs- |  |  |  |  |
| a a o o o gridgioni gizofeurope com 2119/johra                                                                                                    | anager-lognhg-     |  |  |  |  |
|                                                                                                    | anager - regpos -  |  |  |  |  |
| 3 3 0 0 0 aridal001 al2006europe.com·2119/jobma                                                                                                    | anager-lcophs-     |  |  |  |  |
| short.                                                                                                    | anager regpos      |  |  |  |  |
| 3 3 0 0 0 gridg1001.gl2006europe.com:2119/jobma                                                                                                    | anager-lcqpbs-     |  |  |  |  |
| infinite                                                                                                    | 5 51               |  |  |  |  |
|                                                                                                    |                    |  |  |  |  |
|                                                                                                    |                    |  |  |  |  |
| The total values are:                                                                                                    |                    |  |  |  |  |
|                                                                                                    |                    |  |  |  |  |
| 218 207 8 3 5                                                                                                    |                    |  |  |  |  |
| 210 207 0 5 5                                                                                                    |                    |  |  |  |  |
|                                                                                                    |                    |  |  |  |  |
| These are the related data for gilds. (in terms of $(\mathbf{T})$                                                                                                    |                    |  |  |  |  |
| mese are the related data for grida: (in terms of SE)                                                                                                    |                    |  |  |  |  |
| ************************                                                                                                    |                    |  |  |  |  |
|                                                                                                    |                    |  |  |  |  |
| Avail Space(Kb) Used Space(Kb) SEs                                                                                                    |                    |  |  |  |  |
|                                                                                                    |                    |  |  |  |  |
| 224464068 3103892 grid3.na.astro.it                                                                                                    |                    |  |  |  |  |
| 33800064 2192956 setilab.tilab.com                                                                                                    |                    |  |  |  |  |
| 16082992 2010628 ced-se0.datagrid.cnr.it                                                                                                    |                    |  |  |  |  |
| 1543554640 603797932 grid009.ct.infn.it                                                                                                    |                    |  |  |  |  |
| 71844040 174352 dqt02.ui.savba.sk                                                                                                    | lgt02.ui.savba.sk  |  |  |  |  |
| 522799056 752784 gilda-se-01.pd.infn.it                                                                                                    |                    |  |  |  |  |

## 4.3 Uploading a file from the UI to the Grid

Create a file in your home directory:

\$ echo "Oh, yes, this is really important ... > important-file.txt

Choose the 'best' available SE (i.e. one which is nearby your CE and has enough space available)

```
$ lcg-infosites --vo gilda se
```

```
These are the related data for gilda: (in terms of SE)
Avail Space(Kb) Used Space(Kb)
                                        SEs
224464124
                3103836
                                       grid3.na.astro.it
33800156
                2192864
                                       setilab.tilab.com
16083160
                2010460
                                       ced-se0.datagrid.cnr.it
1543555728
                603796844
                                        grid009.ct.infn.it
71844040
                174352
                                       dgt02.ui.savba.sk
522799056
                752784
                                       gilda-se-01.pd.infn.it
```

Upload the file on the grid.

Important: you should choose your own logical filename (LFN), e.g. "sabrina-gilda-important" (please try to choose a name that is unique). From now on in the text, when you see "sabrina-gilda-important" you'll substitute the unique LFN that you chose.

\$ lcg-cr --vo gilda -d grid009.ct.infn.it -l lfn:sabrina-gilda-important file://`pwd`/important-file.txt

A typical output is as follows (the GUID, of course will be unique):

guid:ad3e4979-a576-43f9-9531-491a7600db1c

Take note of the GUID (i.e. select and copy) for the next step:

#### 4.4 Listing replicas, GUIDs and aliases

The lcg-lr command allows users to list all the replicas of a file that have been successfully registered within the Replica Location Service.

List the replicas of the registered file using the GUID:

\$ lcg-lr --vo gilda guid:<your GUID here>

A typical output is as follows:

List the replicas of the registered file using the LFN (use the same LFN you chose before):

\$ lcg-lr --vo gilda lfn:sabrina-gilda-important

A typical output is as follows:

Please take note of the SFN for the next execrsise.

List the GUID of the registered file using the LFN:

\$ lcg-lg --vo gilda lfn:sabrina-gilda-important

guid:ad3e4979-a576-43f9-9531-491a7600db1c

List the GUID of the registered file using the SURL

\$ lcg-lg --vo gilda sfn:<your SFN here>

guid:ad3e4979-a576-43f9-9531-491a7600db1c

List the aliases (LFN) of the registered files using the GUID:

\$ lcg-la --vo gilda guid:<your GUID here>

lfn:sabrina-gilda-important

List the aliases (LFN) of the registered files using the SURL:

\$ lcg-la --vo gilda sfn://grid009.ct.infn.it/flatfiles/SE00/gilda/generated/2005-01-27/file02881fcc-1240-45fd-991a-fbcb2f660c4f

lfn:sabrina-gilda-important

Once a file is stored on an SE and registered within the Replica Location Service, the file can be replicated using the lcg-rep command :

\$ lcg-rep --vo gilda -d gilda-se-01.pd.infn.it lfn:sabrina-gilda-important

## 4.5 Copying files out of the Grid

The lcg-cp command can be used to copy a Grid file to a non-grid storage resource.

This is useful to have a local copy of the file. The command accepts the LFN, GUID or one SURL of the file, as it is shown in the following example:

\$ lcg-cp --vo gilda lfn:sabrina-gilda-important file://`pwd`/new-gilda-important

\$cat file://`pwd`/new-gilda-important

#### 4.6 Deleting replicas

A file that is stored on a Storage Element and registered with a catalog can be deleted using the **lcg-del** command.

If a SURL is provided as argument, then that particular replica will be deleted. If a LFN or GUID is given instead, then the -s (SE) option must be used to indicate which one of the replicas must be erased, unless the -a option is used, in which case all replicas of the file will be deleted and unregistered (on a best-effort basis).

If the deleted replica was the last or only valid replica, the entries corresponding to its GUID are also removed from the RMC (including aliases).

The following series of commands show how to delete one particular replica of a file, and also all the available replicas (in the following example, make sure you specify your unique GUID and LFN that you obtained before) :

\$ lcg-del --vo gilda -a guid:ad3e4979-a576-43f9-9531-491a7600db1c

Use the lcg-lr command to check that the replicas have been deleted:

```
$lcg-lr --vo gilda guid:ad3e4979-a576-43f9-9531-491a7600db1c
lcg_lr: No such file or directory
$lcg-lr --vo gilda lfn:sabrina-gilda-important
lcg_lr: No such file or directory
```

### 4.7 Job Submission with Output Data

First, lets choose a unique logical file name (LFN) : Rome<your\_unique\_ID>.out

e.g. Rome01.out

(from now on in the text, whenever you see lfn:RomeOl.out, you'll use your chosen LFN instead).

Use the lcg-lr (locate replica) command to check that no replica already exists with your chosen name:

```
$ lcg-lr --vo gilda lfn:Rome01.out
lcg_lr: No such file or directory
```

(if a replica already exists, please choose a different name)

Now go to the JDL file directory:

\$cd JobSubmission/Torino/Job+Data/

Lets examine the JDL file we will use in the next exercise :

```
$ more JobWithOutput.jdl
```

```
Type = "job";
JobType = "normal";
Executable = "scriptOutput.sh";
Arguments = "Giuseppe";
VirtualOrganisation = "gilda";
```

Notice the job executes the script **scriptOutput.sh** and passes it one argument (your name - or in the example, **Giuseppe**'s name) :

\$ more scriptOutput.sh
#!/bin/sh
/bin/echo Hello \$1 and welcome to the EGEE tutorial! > TorinoXX.out

In the JDL file, change the **OutputFile** and **LogicalFileName** attributes, inserting your tutorial unique LFN you chose before.

e.g. change :

OutputFile = "TorinoXX.out" to : OutputFile = "Rome01.out"

(You may also like to substitute 'Giuseppe' with your own name)

Make the same change to the LFN in the job script:

\$ vi scriptOutput.sh

#!/bin/sh
/bin/echo Hello \$1 and welcome to the EGEE tutorial! > TorinoXX.out

The command edg-job-list-match <JDL file> allows us to check which CEs are eligible to run a job specified by a given JDL file.

Try it :

We can be reasonably confident the Resource Broker will send our job to one of the CEs listed.

Now let us submit the job :

Notice we used the **-o <jobId file>** option. This places the unique id of our job in the specified file **myjobID**, so that it we can use it later on :

\$ more myjobID
###Submitted Job Ids###
https://grid004.ct.infn.it:9000/200zH-cYWT3TopamPD5ccA

Now we can check the status of our job using the **edg-job-status** command. Here is where we use the **-i <jobId file>** option to retrieve our previous jobId :

Notice the job status : Current Status: Scheduled

When our job is completed the status will change to Done

If all went well, our replica will also have been created. Lets check it:

```
$ lcg-lr --vo gilda lfn:Rome01.out
$ sfn://grid009.ct.infn.it/flatfiles/SE00/gilda/generated/2005-01-31/file83e381d6-73aa-
11d9-ad41-c4b3adf3b832
```

#### 4.8 Job Submission with Input Data

Now we will try a similar exercise, but we will specify the **InputData** attribute for the job. This will ensure our job is sent to a CE which is located 'close' to the SE where the data is stored.

Lest examine the JDL file used in this exercise. As before, change the LFN in the JDL file and the script file to Rome01.out

```
$ more JobWithInput.jdl
Type = "job";
JobType = "Normal";
Executable = "scriptInput.sh";
Arguments = "Francesco";
VirtualOrganisation = "gilda";
StdOutput = "std.out";
StdError = "std.err";
InputSandbox = {"scriptInput.sh"};
OutputSandbox = {"std.out","std.err"};
InputData = "lfn:TorinoXX.out";
DataAccessProtocol = {"gsiftp","rfio"};
Requirements = (other.GlueCEInfoTotalCPUs > 4);
Rank = (other.GlueCEStateFreeCPUs);
RetryCount = 0;
```

Look at the job script scriptInput.sh

What does it do?

```
$ more scriptInput.sh
#!/bin/sh
lcg-cp --vo gilda lfn:TorinoXX.out file:`pwd`/TorinoXX.out
echo "Before.."
cat TorinoXX.out
# Adding new entry on the dataset1.out file.
/bin/echo Hello $1 and welcome to the EGEE tutorial! >> TorinoXX.out
echo "After.."
cat TorinoXX.out
```

Now, check all is well using the edg-job-list-match command

\$ edg-job-list-match JobWithInput.jdl

The Resource Broker should match your job to a CE which has associated with it a 'close' SE where your replica is stored.

Now submit the job:

\$ edg-job-submit -o myjobID JobWithInput.jdl

Check the status of your job (note, you now have a second job ID) :

```
$ edg-job-status -i myjobID
1 : https://grid004.ct.infn.it:9000/200zH-cYWT3TopamPD5ccA
2 : https://grid004.ct.infn.it:9000/obVLm6YLTpLc_p61q2q8nQ
a : all
q : quit
Choose one or more edg jobId(s) in the list - [1-2]all:2
BOOKKEEPING INFORMATION:
Status info for the Job : https://grid004.ct.infn.it:9000/obVLm6YLTpLc_p61q2q8nQ
Current Status: Scheduled
Status Reason:
                 Job successfully submitted to Globus
Status Reason:Job successfully submitted to GlobusDestination:grid010.ct.infn.it:2119/jobmanager-lcgpbs-infinitereached on:Mon Jan 31 17:27:56 2005
$ edg-job-get-output -i myjobID
1 : https://grid004.ct.infn.it:9000/200zH-cYWT3TopamPD5ccA
2 : https://grid004.ct.infn.it:9000/obVLm6YLTpLc_p61q2q8nQ
a : all
q : quit
Choose one or more edg_jobId(s) in the list - [1-2]all:2
Retrieving files from host: grid004.ct.infn.it ( for
                  https://grid004.ct.infn.it:9000/obVLm6YLTpLc p61q2q8nQ )
JOB GET OUTPUT OUTCOME
Output sandbox files for the job:
 - https://grid004.ct.infn.it:9000/obVLm6YLTpLc_p61q2q8nQ
have been successfully retrieved and stored in the directory:
 /home/rome01/JobOutput/rome01_obVLm6YLTpLc_p61q2q8nQ
```

When the job status reaches **Done**, you can check the output directory (copy/paste the Output sandbox directory from your job status result):

\$ ls -l /home/rome01/JobOutput/rome01\_obVLm6YLTpLc\_p61q2q8nQ/\*

See the result of your job:

\$cat /home/rome01/JobOutput/rome01\_obVLm6YLTpLc\_p61q2q8nQ/std.out